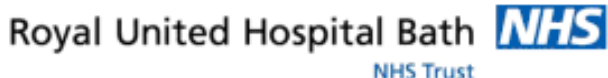

**Mini Manual** 

# **Doctors – Creating** AutoText, Macros & **Precompleted Notes for use** with **Op Notes**

- 1. The Op Note must be completed using PowerChart before the patient leaves Theatre or other procedure area
- 2. Once completed the Surgeon/Doctor should print the Op Note ready for attachment to the patient notes

Support available:

Please contact your local Champion User

Service Desk:

Tel: 01225 82 5444

Email: ruh-tr.ITServiceDesk@nhs.net

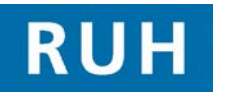

| F | CERNER |
|---|--------|
| - | вт     |

## **Creating AutoText**

### Creating AutoText in an Op Note

Step 1. With the relevant patient record open, click **Documentation** from the Side bar menu

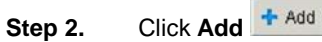

- From the Type drop down select General Step 3. Clinical Note
- With the Encounter Pathway tab selected type Step 4. op in the search field and press enter or click on

### the Binoculars Micon

- Step 5. In the lower pane select Operation Note and click OK
- Step 6. In the Op Note open a free text box such as -Findings, Indication, Local Anaesthesia, Incision, Operation Note, Closure, Post Op Instructions
- Click the Manage AutoText Click the Manage AutoText Step 7.
- Step 8. In the Manage AutoText dialog click the New Phrase Licon
- In the Abbreviation field type a suitable Step 9. abbreviation, e.g. thr
- NOTE: The abbreviation is case sensitive and what is chosen cannot include any spaces
- Step 10. Type a suitable description in the **Description** field
- Click the Add Text Alicon Step 11.
- Step 12. Type in relevant information
- Step 13. Click Save
- Step 14. Click Close

## **Inserting AutoText**

Inserting AutoText into an Op Note

- Open the relevant free text box, e.g. Post Op Step 1. Instructions
- Type in the relevant abbreviation, e.g. thr. A blue Step 2.

box thr appears under the cursor containing the abbreviation

- Step 3. Double-click on the blue box – the text associated with the abbreviation will be added to the free text box
- NOTE: Once the text has been added to the free text box it can be edited. Any editing applied to the free text box will be a one-off change to the text. To permanently change the text that is associated with the abbreviation you will need to change it using the AutoText Manager

Date: 17/08/2011

Bringing it all together Version: 1.0 Page 2

### Macros

### **Precompleted Notes**

### **Creating a Macro**

- NOTE: Macros can be completed for an individual field or for a section of the Op Note
- Step 1. Enter the relevant data into a section e.g. Operative Information
- **Step 2.** When the section is complete click on the
  - Section Heading and click the Save Macro 🗠 icon
- Step 3. In the Save As dialog amend the Title
- Step 4. Click Create New, M will be displayed next to the Section Heading

### Insert a Macro into an Op Note

- Step 1. Open an Op Note
- **Step 2.** Find the **blue M M** next to the field or Section Heading you want to populate using the Macro and click on it
- Step 3. From the context menu click on the relevant Macro title – the data saved within the Macro will populate the field or Section Heading

### Saving an Op Note as a Precompleted Note

NOTE: Saving the OP Note as a Precompleted Note must be done before the Op Note is signed Open an Op Note and fill in all the required Step 1. details. Step 2. From the Top Toolbar select **Documentation** Select Save as Preconfigured Template Step 3. Step 4. In the Save as Preconfigured Template dialog enter a suitable Title in the Title field Step 5. Click Save as New Step 6. Complete the Op Note and Sign as normal

#### **Opening a Precompleted Op Note**

- Step 1. With the correct patient record open, select Documentation from the Side Bar menu
- Step 2. Click Add + Add
- Step 3. Select the Precompleted Note tab
- Step 4. In the lower pane select the relevant Precompleted Op Note and click OK